## Employee Services Portal (ESP) Quick Guide How to replace ID card

- 1. On the left navigation menu, click **Eligibility**. *Image 1*
- 2. Search for the intended subscriber by entering the ID or name. Click **Submit**. *Image 2*
- 3. Select the active subscriber by clicking the **Subscriber ID**.

Image 3

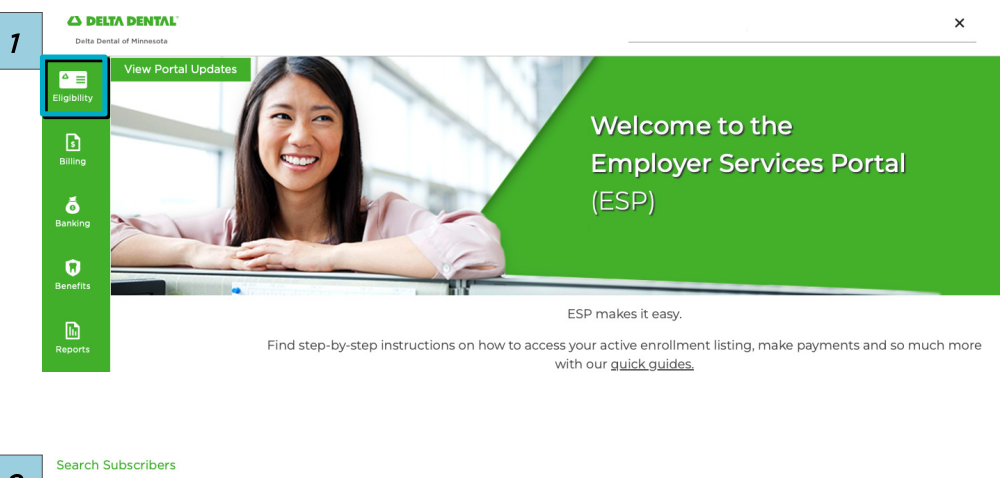

| Search by ID<br>Subscriber SSN/ Alternate ID            | or | Search by Name<br>First Name | Last Name |
|---------------------------------------------------------|----|------------------------------|-----------|
|                                                         |    |                              |           |
| New As Of Date Functionality                            |    |                              |           |
| As Of mm/dd/yyyy                                        |    |                              |           |
| Leave blank to search for most future enrollment record |    |                              |           |
| Submit                                                  |    |                              |           |
|                                                         |    |                              |           |

| 3 | Subscriber ID | Subscriber Last Name | Subscriber First Name | Subscriber Birthdate | Coverage Type                | Sub-client Number | Sub-client Name | Eligiblity Status | Effective Date |
|---|---------------|----------------------|-----------------------|----------------------|------------------------------|-------------------|-----------------|-------------------|----------------|
| • | XXX-XX-XXXX   | LastName             | FirstName             | LastName             | Subscriber, Spouse, Children | XXXX              | XXXX            | ACTIVE            | XX/XX/XXXX     |

- 4. Click the **Replacement ID Card** tab. *Image 4*
- 5. Click one of the buttons to choose an option to replace the ID card: Image 5
  - Send Email
  - Print
  - Download
  - Order

For **Send Email** option:

- a. Enter the Email address of the subscriber and click **Send Email**. *Image* 6
- b. The subscriber will receive an email to assist them in securely accessing their ID card at any time.

| Subscriber Information | Fransaction History Replacement ID Card                                                                                                    |
|------------------------|----------------------------------------------------------------------------------------------------|
| Replacement            | Dental Cards<br>but one empression<br>but and server<br>adverselation of but one<br>adverselation of but one<br>adverselation of but |
| Give employ            | ees access to their digital ID card                                                                                                    |

We've made it easier for you to help your employees. Click **Send Email** below and we'll help you send an email to the employee to let them know how to quickly and easily access their digital ID card!

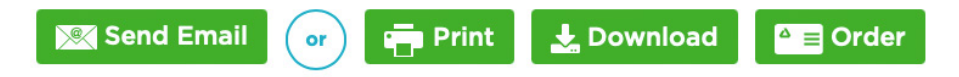

| Enter the email address of the<br>accessing their digital ID card<br>An email will be sent to them | e subscriber who needs assistance<br>I.           |
|----------------------------------------------------------------------------------------------------|---------------------------------------------------|
| An email will be sent to them                                                                      |                                                   |
| PortalSupport@DeltaDentalM<br>access their digital ID card.<br>See sample here                     | from<br><b>MN.org</b> with instructions on how to |
|                                                                                                    |                                                   |
| Enter Email                                                                                        |                                                   |

4

5

6